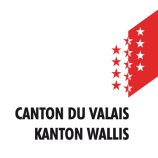

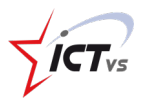

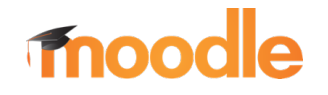

# TRANSFÉRER SON CONTENU H5P SUR MOODLE 3.9

Tutoriel pour un environnement Windows Version 1.0 (05.2020) Tutoriel pour un environnement Mac OSX Version 1.0 (05.2020)

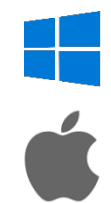

## H5P DANS MOODLE 3.9

La nouvelle mise à jour de Moodle 3.9 ajoute plusieurs nouvelles fonctionnalités ainsi que l'intégration native du contenu H5P dans l'application. Cette version permet d'ajouter des activités H5P dans **une banque de contenu** qui peut ensuite être réutilisé dans les autres cours Moodle où vous avez les droits d'édition.

Malheureusement, le contenu H5P crée avec l'activité « Contenu Interactif » n'est pas automatiquement repris dans cette **banque de contenu** et il n'est plus possible de créer de nouvelles activités H5P avec l'ancien système.

Ce tutoriel va vous montrer comment récupérer votre contenu H5P pour l'ajouter à la **banque de contenu** pour pouvoir ensuite le réutiliser dans vos cours.

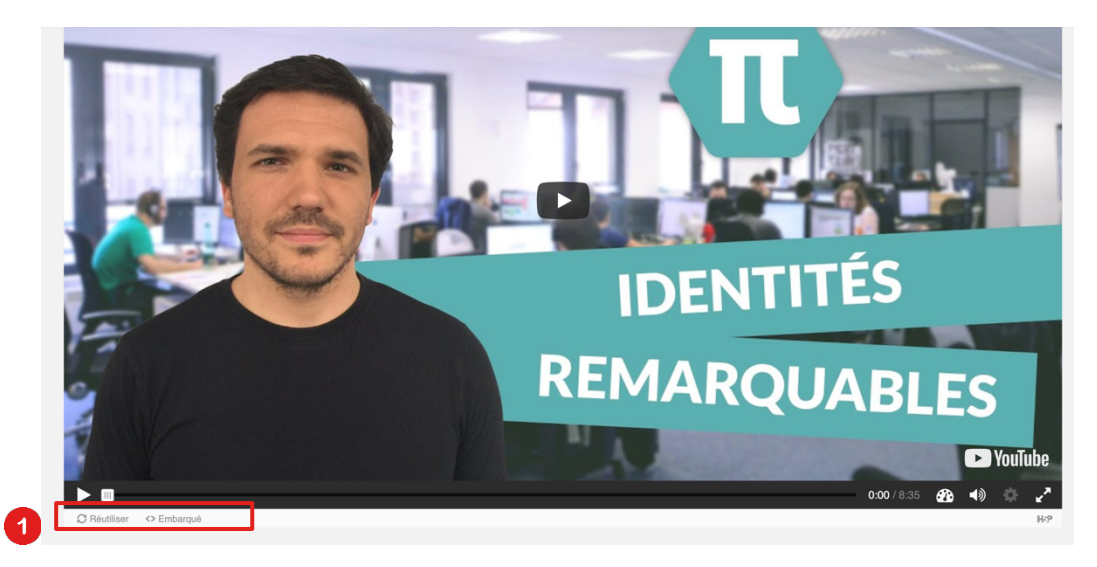

1) Aller sur la page contenu votre contenu H5P que vous souhaitez reprendre

Vous devriez voir une barre au fond de votre activité avec l'option « réutiliser »

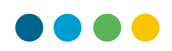

Si cette option n'est pas disponible, rendez-vous dans les paramètres du cours et vérifiez que vous avez bien activer l'affichage de la barre d'action et du cadre.

| <ul> <li>Afficher les options</li> </ul> |   |                                          |
|------------------------------------------|---|------------------------------------------|
|                                          | 2 | Z Afficher la barre d'action et le cadre |
|                                          |   | Bouton Copyright                         |
|                                          |   |                                          |

Une fois que vous avez appuyé sur le bouton « réutiliser » 1 une fenêtre va s'ouvrir et vous proposer de télécharger votre fichier H5P ou de copier le contenu.

Sélectionnez l'option pour télécharger le fichier en tant que fichier .h5p et enregistrer le fichier sur votre ordinateur.

| natiques - 3ème | Réuti | liser le contenu More Info                                                                                         | × |   |
|-----------------|-------|----------------------------------------------------------------------------------------------------|---|---|
| 3               | *     | <b>Download as an .h5p file</b><br>.h5p files may be uploaded to any web-site where<br>H5P content may be created. |   |   |
|                 |       | or<br>Copy content<br>Copied content may be pasted anywhere this<br>content type is supported on this website.     |   | Π |
|                 |       |                                                                                                    | ł |   |

Retournez ensuite sur la page de votre cours pour cliquer sur le bouton « Banque de contenu » dans le menu latéral gauche.

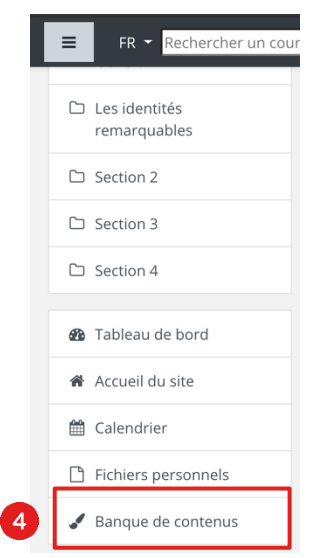

4

2

3

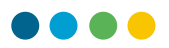

La page affiche alors la liste de tous vos contenus H5P disponibles dans votre cours.

Cliquez sur le bouton « Déposer » pour réimporter votre activité H5P

| Rechercher Q                                    |   |                       |   | Ajouter 👻 | ᆂ Déposer 🔡 📕 |
|-------------------------------------------------|---|-----------------------|---|-----------|---------------|
|                                                 |   |                       |   |           |               |
| Nom du contenu                                  | ¢ | Dernière modification | ÷ | Taille 🗢  | Type 🗢        |
| 📁 apprendre-les-3-identites-remarquables-55.h5p |   | 6 juil. 20, 09:27     |   | 679.3Ko   | Archive (H5P) |
| le-reseau-de-mon-ecole-46 h5n                   |   | 6 juil. 20, 06:01     |   | 1Mo       | Archive (H5P) |

| Tableau de bord / Mes cours / 20-21_Mathématiq | ue_Cours Type : Mathématique / Banque de contenus / Déposer | ۵ |
|------------------------------------------------|-------------------------------------------------------------|---|
| Déposer un contenu 🌒 🥑                         | Choisir un fichier                                          | 7 |
|                                                | Vous pouvez glisser des fichiers ici pour les ajouter.      |   |
|                                                | Archive (H5P) .hsp                                          |   |
| Ce formulaire comprend des champs requis, mai  | qués () .                                                   |   |

| Tableau de bord / Mes cours / 20-2 | 21_Mathématiqu   | ie_Cours Type : Mathématique / Banque de contenus / Déposer | ٥ |
|------------------------------------|------------------|-------------------------------------------------------------|---|
| Déposer un contenu                 | 00               | Choisir un fichier                                          |   |
|                                    |                  | apprendre-les-3-identites-remarquables-55.h5p               |   |
|                                    |                  | Types de fichier acceptés :                                 |   |
|                                    |                  | Archive (H5P) hsp                                           |   |
|                                    |                  | Enregistrer Annuler                                         |   |
| Ce formulaire comprend des char    | nps requis, marc | gués 🕘 .                                                    |   |
|                                    |                  |                                                             |   |

## Ajouter une activité ou ressource

| Rechercher                                      | Rechercher Q                    |                                                   |                                    |                           |               |  |  |  |  |  |
|-------------------------------------------------|---------------------------------|---------------------------------------------------|------------------------------------|---------------------------|---------------|--|--|--|--|--|
| Tout Activités Ressources                       |                                 |                                                   |                                    |                           |               |  |  |  |  |  |
| e minim<br>e minim<br>Base de<br>données<br>☆ t | ஸ்ரீ<br>Choix de<br>Groupe<br>வ | ि<br>ट्रि<br>Contenu<br>interactif<br>दे <b>û</b> | Devoir                             | Dossier                   | Fichier       |  |  |  |  |  |
| Forum<br>☆ €                                    | Glossaire<br>☆ <b>①</b>         | С<br>с<br>Н5Р<br>☆ <b>1</b>                       | Page                               | Paquetage     SCORM     ☆ | Questionnaire |  |  |  |  |  |
| Test<br>☆ <b>1</b>                              | ©                               | URL<br>☆ ❶                                        | III<br>Vote<br>électronique<br>☆ € | ©<br>Étiquette<br>☆ €     |               |  |  |  |  |  |

×

| Fichier de paquetage | 0 | Taille maximale des fichiers : Illimité ; nombre maxim                                           | al de fichi | ers:1 |
|----------------------|---|--------------------------------------------------------------------------------------------------|-------------|-------|
|                      |   |                                                                                                  |             | •     |
|                      |   |                                                                                                  |             |       |
|                      |   |                                                                                                  |             |       |
|                      |   |                                                                                                  |             |       |
|                      |   |                                                                                                  |             |       |
|                      |   | Types de fichier acceptés :                                                                      |             |       |
|                      |   | Archive (H5P).hsp                                                                                |             |       |
|                      |   | Utiliser la banque de contenus (s'ouvre dans une nouvelle fenêtre) pour gérer vos fichiers H5P 🕢 |             |       |

 $\times$ 

## Sélecteur de fichiers

| Recherche 2 *                                                       |
|---------------------------------------------------------------------|
| Système Mathématiques, informatiques et sciences expérimentales 20- |
| 21_Mathématique_Cours Type : Mathématique                           |
|                                                                     |
| ૧નન ૧નન ૧                                                           |
|                                                                     |
| apprendre-l apprendre-l le-reseau-de                                |
|                                                                     |
|                                                                     |
|                                                                     |
|                                                                     |
|                                                                     |
|                                                                     |
|                                                                     |
|                                                                     |

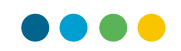

## Sélectionnez apprendre-les-3identites-rema...

×

Faire une copie du fichier
 Créer un alias du fichier

#### Enregistrer sous

apprendre-les-3-identites-remarquables-55.h5p

Auteur

System Administrator

#### Choisir une licence

Tous droits réservés

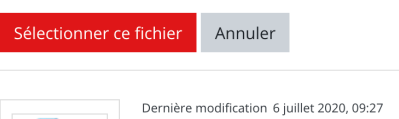

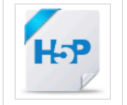

Créé 6 juillet 2020, 09:27 Taille 679.3Ko Licence Tous droits réservés Auteur System Administrator

| Fichier de paquetage | 0 | Ta                                                                 | aille maximale des fichiers : Illimité ; nombre maximal de fichiers : 1 |
|----------------------|---|--------------------------------------------------------------------|-------------------------------------------------------------------------|
|                      |   |                                                                    | III 🔳 🖿                                                                 |
|                      |   |                                                                    |                                                                         |
|                      |   |                                                                    |                                                                         |
|                      |   |                                                                    |                                                                         |
|                      |   |                                                                    |                                                                         |
|                      |   | Types de fichier acceptés :                                        |                                                                         |
|                      |   | Archive (H5P) .h5p                                                 |                                                                         |
|                      |   | Utiliser la banque de contenus (s'ouvre dans une nouvelle fenêtre) | pour gérer vos fichiers H5P 💡                                           |

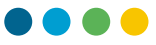

Le passage d'une année scolaire à une autre est une étape importante du cycle d'utilisation d'une plateforme Moodle. En tant que responsable informatique, vous avez deux possibilités permettant le transfert des cours pour la nouvelle année scolaire :

a) Réinitialisation des cours

Cette option consiste à désinscrire les étudiants du cours et le réinitialiser pour l'année suivante. L'avantage principal de cette solution est qu'elle est très rapide à réaliser et peut être effectuée par les **enseignants** du cours.

b) Archivage et duplication

Cette option consiste à dupliquer les cours de la plateforme et d'archiver les anciens cours dans une catégorie spécifique. Cette méthode est plus longue pour la préparation de la plateforme lors du passage d'année scolaire, mais elle dispose d'un avantage non négligeable qui permet aux élèves de garder l'accès à leurs anciens cours et ainsi de pouvoir retrouver l'entier de leur cursus sur Moodle.

Le choix de la stratégie pour le passage d'année scolaire sur Moodle est à définir avec la direction de l'établissement. Le centre ICT-VS recommande l'archivage des cours afin de garder l'entier du cursus des élèves sur la plateforme.

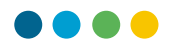

## **RÉINITIALISATION UN COURS**

Pour réinitialiser un cours, commencer par vous rendre sur la page du cours :

1 - Cliquez sur la petite roue dentelée en haut à droite pour dérouler le menu du cours.

2 - Cliquez sur le bouton « Plus » en bas à droite

| Tableau de bord / Mes cours / MC31_English |                        | Activer le mode édition 🔹 1 |
|--------------------------------------------|------------------------|-----------------------------|
| 📽 Paramètres du cours                      | Banque de questions    | 🔮 Gestion des élèves        |
| Modifier les paramètres du cours           | Banque de questions    | Utilisateurs inscrits       |
| Achèvement de cours                        | Catégorie de questions | Groupes                     |
| Corbeille                                  | Importer               | Méthodes d'inscription      |
|                                            | Exporter               | Gérer les badges            |
|                                            |                        | <b>2</b> <del>≩</del> PLUS  |

3 - Cliquez ensuite sur l'option « Réinitialiser » dans le menu d'administration du cours

| Administration          | du cours     |                                                                                                    |
|-------------------------|--------------|----------------------------------------------------------------------------------------------------|
| Administration du cours | Utilisateurs |                                                                                                    |
|                         | 3            | Paramètres<br>Activer le mode édition<br>Achèvement de cours<br>Me désinscrire de MC31_English<br>Filtres<br>Configuration du carnet de notes<br>Sauvegarde<br>Restauration<br>Importation<br>Réinitialiser |
| -                       |              |                                                                                                    |

- 4 Sélectionnez les éléments que vous souhaitez réinitialiser dans votre cours. Par défaut nous vous conseillons de cocher tous les éléments possibles.
- 5 **Désinscrire** tous les utilisateurs avec un rôle « Élèves ou étudiants »

La désinscription des utilisateurs par rôle et l'étape la plus importante elle supprime les anciens élèves du cours.

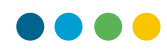

#### Réinitialiser le cours Cette page vous permet de retirer du cours les données des utilisateurs, tout en conservant les activités et les autres réglages du cours. Veuillez noter qu'en choisissant des éléments cidessous et après validation de cette page, les données que vous aurez choisies seront supprimées du cours sans aucun moyen de les restaurer !

| <ul> <li>Général</li> </ul>  |   |                                                 |                        |          |              |       |      |             | Tout replier |  |
|------------------------------|---|-------------------------------------------------|------------------------|----------|--------------|-------|------|-------------|--------------|--|
| Date de fin du cours         | 0 | 13 🕈                                            | mai                    | ¢        | 2020 🗢       | 03 🗢  | 49 🖨 | Activer     |              |  |
|                              | 0 | 13 \$                                           | mai                    | \$       | 2020 \$      | 03 ¢  | 49 🗢 | 🛗 🗆 Activer |              |  |
|                              | 4 | Supprimer les événements                        |                        |          |              |       |      |             |              |  |
|                              |   | Supprimer toutes les annotations                |                        |          |              |       |      |             |              |  |
|                              |   | Supprimer tous les commentaires                 |                        |          |              |       |      |             |              |  |
|                              |   | Supprimer les données d'achèvement              |                        |          |              |       |      |             |              |  |
|                              |   | 🗹 Suppr                                         | imer les as            | sociatio | ns de blog ( | 0     |      |             |              |  |
|                              |   | 🗹 Suppr                                         | imer les év            | aluatior | ns de compé  | tence |      |             |              |  |
| <ul> <li>Rôles</li> </ul>    |   |                                                 |                        |          |              |       |      |             |              |  |
| Désinscrire les utilisateurs | 5 | Aucun<br><mark>Elève</mark><br>Profes<br>Gestio | rôle<br>seur<br>nnaire |          |              |       |      |             |              |  |

Les autres paramètres de réinitialisation diffèrent selon les activités que vous avez mises en place sur le cours. C'est pourquoi nous vous conseillons de cocher toutes les cases afin de réinitialiser tous les éléments du cours. *Si certaines cases ne peuvent pas être cochées, c'est, car vous avez déjà sélectionné une option qui supprimera tous les éléments de l'activité.* 

| <ul> <li>Carnet de notes</li> </ul> |                                                              |
|-------------------------------------|--------------------------------------------------------------|
| 4                                   | Supprimer tous les éléments et catégories                    |
|                                     | □ Supprimer toutes les notes 🥑                               |
| <ul> <li>Groupes</li> </ul>         |                                                              |
|                                     | Supprimer tous les groupes                                   |
| 4                                   | Retirer tous les membres des groupes                         |
|                                     | Supprimer tous les groupements                               |
|                                     | <ul> <li>Retirer tous les groupes des groupements</li> </ul> |
| - Devoirs                           |                                                              |
|                                     | Supprimer tous les travaux remis                             |
|                                     | Supprimer toutes les exceptions utilisateur                  |
|                                     | Supprimer toutes les exceptions de groupe                    |
| - Forums                            |                                                              |
|                                     | Supprimer tous les messages                                  |
|                                     | Supprimer toutes les évaluations                             |

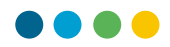

### 6 - Cliquez ensuite sur le bouton « Réinitialiser le cours » au fond de la page

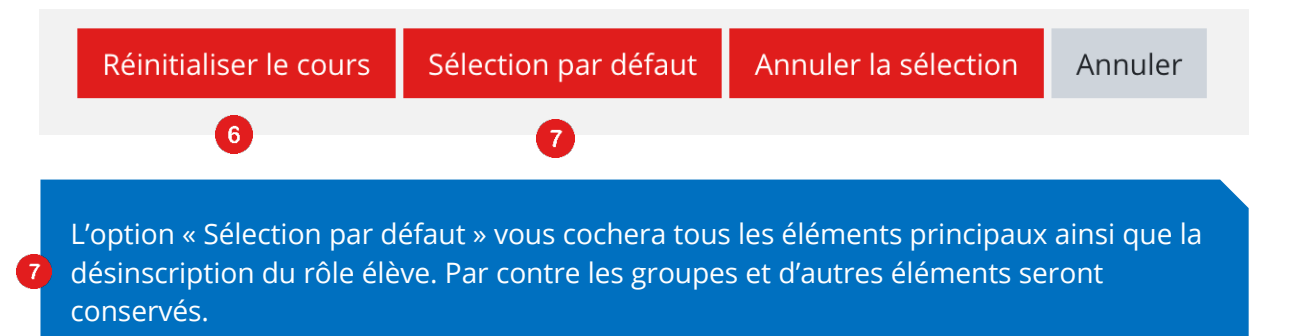

Une fois cette action effectuée, les données sont définitivement effacées. Aucun retour en arrière n'est possible.

8 - Cliquez sur le bouton continuer au fond de la page récapitulative
 Général Supprimer toutes les annotations OK

| Rôles             | Supprimer toutes les attributions de rôles locales | ОК |
|-------------------|----------------------------------------------------|----|
| Rôles             | Désinscription (1)                                 | ОК |
| Devoirs           | Supprimer tous les travaux remis                   | ОК |
| Devoirs           | Exceptions utilisateur supprimées                  | ОК |
| Devoirs           | Exceptions de groupe supprimées                    | ОК |
| Forums            | Supprimer tous les messages                        | ОК |
| Glossaires        | Supprimer toutes les évaluations                   | ОК |
| Glossaires        | Supprimer tous les commentaires                    | ОК |
| Tests             | Tentatives de tests supprimées                     | ОК |
| Tests             | Notes de tests supprimées                          | ОК |
| Tests             | Dérogations utilisateur supprimées                 | ОК |
| Tests             | Dérogations de groupe supprimées                   | ОК |
| Vote électronique | Réinitialiser les votes                            | ОК |
| Carnet de notes   | Supprimer toutes les notes                         | ОК |
|                   | 8 Continuer                                        |    |

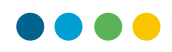

## **ARCHIVAGE ET DUPLICATION**

Afin de pouvoir archiver les cours et les dupliquer pour l'année suivante, il vous faut avant tout une catégorie « Archives ». Si vous disposez déjà de cette catégorie, vous pouvez passer au point suivant.

### a) Création d'une catégorie « Archives »

- 9 Accédez à l'administration du site
- 10 Sélectionnez l'onglet « Cours »
- 11 Sélectionnez l'option « Gestion des cours et des catégories »

|   |                                                                | Tableau de bord / Administ | tration du site / | Recherch    | ne                                                                                              |                                                                                                  |                                         |                |           |
|---|----------------------------------------------------------------|----------------------------|-------------------|-------------|-------------------------------------------------------------------------------------------------|--------------------------------------------------------------------------------------------------|-----------------------------------------|----------------|-----------|
|   | Tableau de bord                                                | Administratio              | n du site         |             |                                                                                                 |                                                                                                  | Rechercher                              |                |           |
|   | Accueil du site                                                | Administration du site     | Utilisateurs      | 10<br>Cours | Notes                                                                                           | Plugins                                                                                          | Présentation                            | Serveur        | Réseau Mo |
|   | Fichiers personnels                                            | Cours                      |                   | 1           | Gestion des<br>Champs pe                                                                        | s cours et ca<br>rsonnalises                                                                     | ntégories<br>du cours                   |                |           |
|   | Mes cours Cours Présentation Rentrée Cours Type : Mathématique |                            |                   |             | Ajouter une<br>Ajouter un<br>Restaurer u<br>Réglages pa<br>Demande o<br>Demandes<br>Modifier de | e catégorie<br>cours<br>un cours<br>ar défaut de<br>de création c<br>en attente<br>es cours en l | is cours<br>de cours<br>ots             |                |           |
|   | Cours 1                                                        | Sauvegar                   | des               |             | Réglages ge<br>Réglages ge                                                                      | énéraux par<br>énéraux d'in                                                                      | défaut des sauve;<br>nportation par déf | gardes<br>faut |           |
| 9 | Administration du site                                         |                            |                   |             | Réglages ge<br>Sauvegarde                                                                       | énéraux de i<br>e/restauratio                                                                    | restauration par d<br>on asynchrone     | éfaut          |           |
|   | Support                                                        |                            |                   |             |                                                                                                 |                                                                                                  |                                         |                |           |

12 - Cliquez sur « Créer une catégorie »

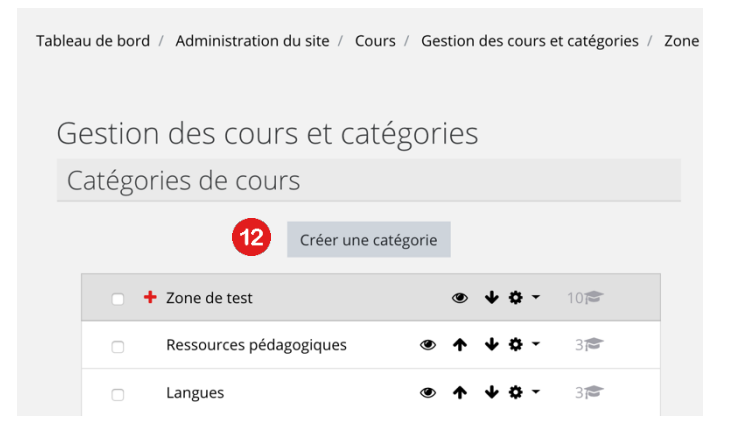

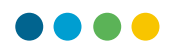

- 13 Sélectionnez la catégorie supérieure comme « Niveau supérieur »
- 14 Nommez la catégorie « Archives »
- 15 Cliquez sur le bouton « Créer catégorie »

| Ajouter une catégorie             | de c | ours                    |
|-----------------------------------|------|-------------------------|
| Catégorie supérieure              | 13   | Niveau supérieur 🔶      |
| Nom de catégorie                  | 14   | Archives                |
| Numéro d'identifiant de catégorie | 0    |                         |
| Description                       |      |                         |
|                                   | 15   | Créer catégorie Annuler |

## b) Sauvegarde et duplication du cours

Rendez-vous sur le cours que vous souhaitez archiver.

16 - Cliquez sur la petite roue dentelée en haut à droite pour dérouler le menu du cours.

🕡 - Cliquez sur le bouton « Plus » en bas à droite

| Tableau de bord / Mes cours / MC31_English |                        | Activer le mode édition |
|--------------------------------------------|------------------------|-------------------------|
| 📽 Paramètres du cours                      | Banque de questions    | 🖶 Gestion des élèves    |
| Modifier les paramètres du cours           | Banque de questions    | Utilisateurs inscrits   |
| Achèvement de cours                        | Catégorie de questions | Groupes                 |
| Corbeille                                  | Importer               | Méthodes d'inscription  |
|                                            | Exporter               | Gérer les badges        |
|                                            |                        | 17 ≢ PLUS               |

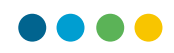

<sup>1</sup> - Cliquez ensuite sur l'option « Sauvegarde » dans le menu d'administration du cours

| Administration          | du cours     |                                                                                                    |
|-------------------------|--------------|----------------------------------------------------------------------------------------------------|
| Administration du cours | Utilisateurs |                                                                                                    |
|                         | 18           | Paramètres<br>Activer le mode édition<br>Achèvement de cours<br>Me désinscrire de MC31_English<br>Filtres<br>Configuration du carnet de notes<br>Sauvegarde<br>Restauration<br>Importation<br>Réinitialiser |

Il vous sera ensuite possible de choisir point par point les éléments que vous souhaitez sauvegarder.

- Laissez le paramétrage par défaut
- Cliquez sur le bouton « Passer à la dernière étape »

Passer à la dernière étape

La durée pour la sauvegarde ou la restauration d'un cours dépend de la quantité de données qui s'y trouve.

19 - Cliquez sur le bouton continuer, une fois la sauvegarde terminée

| 1. Réglages initiaux ▶ 2. Réglages du schéma de sauvegarde ▶ 3. Confirmation ▶ 4. Effectue | er la sauvegarde <b>&gt; 5. Terminé</b> |
|--------------------------------------------------------------------------------------------|-----------------------------------------|
| Le fichier de sauvegarde a été enregistré correctement.                                    | ×                                       |
| Cont                                                                                       | inuer                                   |

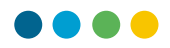

Vous retrouvez alors votre sauvegarde avec du jour. Vérifiez bien la date et l'heure de la sauvegarde.

| 20 - Cliquez sur le bouton restauration                                               |                             |        |             |              |    |
|---------------------------------------------------------------------------------------|-----------------------------|--------|-------------|--------------|----|
| Ce formulaire comprend des champs requis, marqués 0 .<br>Zone de sauvegarde de coursø |                             |        |             |              |    |
| Nom de fichier                                                                        | Heure                       | Taille | Télécharger | Restauration |    |
| sauvegarde-moodle2-course-14-cours_typemathématique-20200513-0814.mbz                 | mercredi 13 mai 2020, 08:16 | 7.3Mo  | Télécharger | Restauration | 20 |

- La restauration d'un cours se déroule en 7 étapes. La première consiste à vérifier les données à l'écran et cliquer sur le bouton continuer

| Section : 3 | Inclus dans la sauvegarde avec des données utilisateur |             |                  |  |  |
|-------------|--------------------------------------------------------|-------------|------------------|--|--|
| Activités   | Module                                                 | Titre       | Info utilisateur |  |  |
|             | 🗎 Devoir                                               | test        | ×                |  |  |
|             | မို့ H5P                                               | test        | <b>~</b>         |  |  |
|             | 🔊 Étiquette                                            | Étiquette   | ×                |  |  |
|             | 🔊 Étiquette                                            | Étiquette   | ~                |  |  |
| Section : 4 | Inclus dans la sauvegarde avec des données             | utilisateur |                  |  |  |
|             |                                                        |             | Continuer        |  |  |

Nous allons restaurer ce cours comme « Nouveau cours ». Il vous faut donc sélectionner la catégorie dans laquelle vous souhaitez le restaurer.

- **)** Si la catégorie n'apparaît pas, utilisez la barre de recherche
- 🥺 🛛 Une fois la catégorie sélectionnée, cliquez sur le bouton « Continuer »

| Restaurer comme nouveau cours | 0                                                                                   | 0           |  |  |
|-------------------------------|-------------------------------------------------------------------------------------|-------------|--|--|
| Sélectionner une catégorie    | Nom                                                                                 | Description |  |  |
|                               | <ul> <li>Zone de test</li> </ul>                                                    |             |  |  |
|                               | <ul> <li>Luca Morganella</li> </ul>                                                 |             |  |  |
|                               | <ul> <li>Test 1</li> </ul>                                                          |             |  |  |
|                               | O Test 2                                                                            |             |  |  |
|                               | Olivier Balmer                                                                      |             |  |  |
|                               | O David                                                                             |             |  |  |
|                               | <ul> <li>Luca Confortola</li> </ul>                                                 |             |  |  |
|                               | <ul> <li>Ressources pédagogiques</li> </ul>                                         |             |  |  |
|                               | <ul> <li>Langues</li> </ul>                                                         |             |  |  |
|                               | <ul> <li>Mathématiques, informatiques et sciences expérimentales</li> </ul>         |             |  |  |
|                               | Il y a trop de résultats. Veuillez saisir une expression à rechercher plus spécific | ue.         |  |  |
| 2                             | Rechercher 21                                                                       |             |  |  |

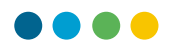

- Vérifiez et affinez si besoin les éléments du cours que vous souhaitez restaurer. Par défaut tous les éléments du cours seront restaurés.
- 23 Cliquez sur « Suivant »

| Réglages de restauration           |                                                        |
|------------------------------------|--------------------------------------------------------|
|                                    | Inclure les utilisateurs inscrits                      |
| Inclure les méthodes d'inscription | Oui, mais seulement si les utilisateurs sont inclus    |
|                                    | Inclure les attributions de rôles                      |
|                                    | Inclure les activités et ressources                    |
|                                    | Inclure les blocs                                      |
|                                    | Inclure les filtres                                    |
|                                    | Inclure les commentaires                               |
|                                    | Inclure les badges                                     |
|                                    | Inclure les événements du calendrier                   |
|                                    | Inclure les données détaillées d'achèvement d'activité |
| Inclure les journaux du cours      | x                                                      |
| Inclure les historiques des notes  | ×                                                      |
|                                    | Inclure les groupes et groupements                     |
|                                    | Inclure les compétences                                |
|                                    | Inclure les champs personnalisés                       |
|                                    | Annuler Suivant 23                                     |

- Renommez le cours en utilisant la nomenclature correcte : ANNEE\_CLASSE\_MATIERE (ex. : 20-21\_MC22\_Mathématique)
- Sélectionnez également la date de début de cours (début du semestre)
- 26 Cliquez sur « Suivant » au fond de la page

| Réglages du co         | ours                                           |                     |                      |
|------------------------|------------------------------------------------|---------------------|----------------------|
| Nom du cours           | 20-21_Mathématique_Ct                          | Nom abrégé du cours | 20-21_Mathématique_C |
| Date de début du cours | 7 ◆     janvier ◆     2019 ◆     00 ◆     00 ◆ | · ·                 |                      |
|                        |                                                |                     |                      |
|                        | Étape précédente Ar                            | nuler Suivant       | 26                   |

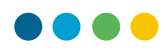

- Sur la page suivante, vérifiez les informations

Oliquez sur « Effectuer la restauration »

| Section 4 | ~ |                  | Données<br>utilisateur            | <b>~</b> |   |
|-----------|---|------------------|-----------------------------------|----------|---|
|           |   | Étape précédente | Annuler Effectuer la restauration | 2        | ( |

## 🤨 - Une fois la restauration terminée, cliquez sur le bouton « Continuer »

| 1. Confirmer ▶ 2. Destination ▶ 3. Réglages ▶ 4. Schéma ▶ 5. Revoir ▶ 6. Effectuer la restauration ▶ 7. Terminer             |   |  |  |  |  |  |
|----------------------------------------------------------------------------------------------------|---|--|--|--|--|--|
| Le cours a été restauré avec succès. En cliquant sur le bouton Continuer, vous serez dirigé vers la page d'accueil du cours. | × |  |  |  |  |  |
| 28 Continuer                                                                                                    |   |  |  |  |  |  |
|                                                                                                    |   |  |  |  |  |  |

Une fois cette action effectuée, vous serez redirigé vers le NOUVEAU cours.

## c) Réinitialisation du nouveau cours pour l'année à venir

Une fois le nouveau cours restauré, celui-ci contient encore toutes les données ainsi que les élèves inscrits du cours d'origine. Vous devez donc réinitialiser le cours à zéro.

Pour cela, vous pouvez suivre le tutoriel se trouvant du début de ce document vous montrant la marche à suivre pour réinitialiser un cours.

La réinitialisation du nouveau cours est indispensable, elle permet de supprimer les élèves et supprimer le contenu non désiré. Si vous n'effectuez pas cette étape, les élèves se retrouveront avoir l'accès aux deux cours.

## d) Archivage du cours de l'année précédente

- Retournez sur le cours que vous souhaitez archiver.
- S Cliquez sur la petite roue dentelée en haut à droite pour dérouler le menu du cours
- Cliquez sur le bouton « Modifier les paramètres du cours » dans la colonne de gauche

| Та | bleau de bord / Mes cours / MC31_English |                        | Activer le mode édition | * 29 |
|----|------------------------------------------|------------------------|-------------------------|------|
| 4  | 🗱 Paramètres du cours                    | Banque de questions    | Gestion des élèves      |      |
| 30 | Modifier les paramètres du cours         | Banque de questions    | Utilisateurs inscrits   |      |
|    | Achèvement de cours                      | Catégorie de questions | Groupes                 |      |
|    | Corbeille                                | Importer               | Méthodes d'inscription  |      |
|    |                                          | Exporter               | Gérer les badges        |      |
|    |                                          |                        | 幸 PLUS.                 |      |

- Image: Modifiez le nom complet du cours pour y ajouter la mention « Archives »
- 🤨 Modifiez le nom abrégé du cours pour y ajouter la mention « Archives »
- B
- Modifiez la catégorie de cours pour « Archives »
  Cliquez sur le bouton « Enregistrer et afficher » au fond de la page. BA

| Modifier les paramètres du cours                           |    |                                  |      |  |  |  |  |
|------------------------------------------------------------|----|----------------------------------|------|--|--|--|--|
| <ul> <li>Généraux</li> <li>Nom complet du cours</li> </ul> | 00 | 19_20_MC22_Mathématique_Archives | _ 3  |  |  |  |  |
| Catégorie de cours                                         | 0  | 19_20_MC22_Mathémat              | • 33 |  |  |  |  |
|                                                            | 34 | Enregistrer et afficher          |      |  |  |  |  |

Félicitations, vous venez de sauvegarder, restaurer et archiver un cours pour le passage d'une année scolaire à une autre.